Link to article: https://discover.claromentis.com/knowledgebase/articles/165/how-to-embed-a-video

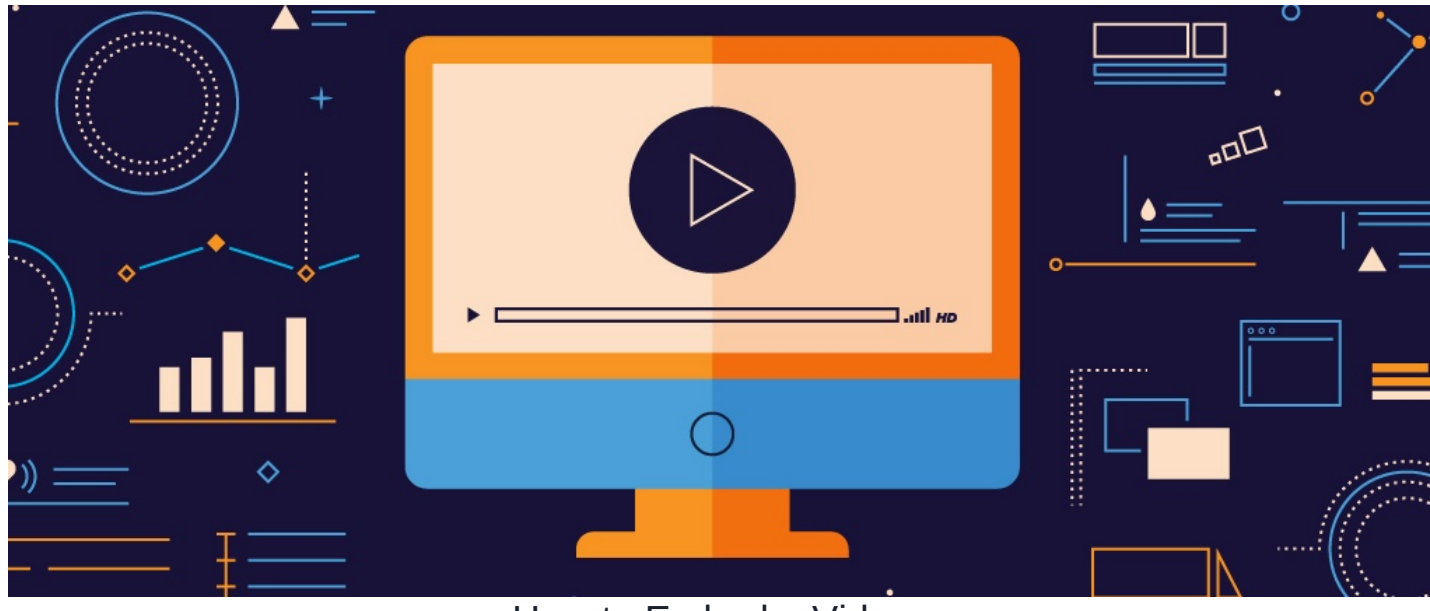

# How to Embed a Video

## **Overview**

The status of your video and where you wish to show it will determine how you go about this in Claromentis.

Read the instructions below based on whether the:

- Video is on your local PC and requires uploading to the Intranet
- Your video is already hosted externally by a provider e.g. YouTube, Vimeo, etc and is publicly accessible

#### Tips:

- 1. Claromentis supports the following video formats mp4, WebM, and OGV.
- 2. We recommend using file sizes of under 80MB (This is the standard file size limit in Claromentis)
- 3. To ease playback on a variety of browsers/machines, it is best to compress the file as much as your encoding application will allow whilst preserving quality.
- 4. As video playback is also affected by an individual's browser setup, web-friendly videos are essential in order to make sure users do not experience issues during playback This is outside the control of Claromentis.
- 5. If you are embedding multiple videos on the same Page this could increase load times optimise the components on each page for performance to combat this.

## Video uploads from your local PC

You can embed videos into News articles, Blogs, and Knowledge Base articles using the CK Editor.

This requires you to upload your video from your local PC directly or you can first upload it to the Documents application and then choose this file in CK Editor.

If you wish for your video to be embedded on a Page, you will need to use the text component to do so (as this uses CK Editor so you can upload directly there or pick from Documents)

To start, edit the text component or article using the CK Editor:

|    | 2   | ×a   | ײ | <u></u> <b>T</b> <sub>×</sub> | 1=<br>2= | *=<br>*= | ÷ |      | 99   | DIV | ≣          | ≘ | = 1  |   | <br>0 | You |  | • | Ω | ۲ |  |
|----|-----|------|---|-------------------------------|----------|----------|---|------|------|-----|------------|---|------|---|-------|-----|--|---|---|---|--|
| es | - F | orma | t | •                             | Font     |          | - | Font | Size | •   | <u>A</u> - | A | - 23 | 3 |       |     |  |   |   |   |  |
|    |     |      |   |                               |          |          |   |      |      |     |            |   |      |   |       |     |  |   |   |   |  |
|    |     |      |   |                               |          |          |   |      |      |     |            |   |      |   |       |     |  |   |   |   |  |
|    |     |      |   |                               |          |          |   |      |      |     |            |   |      |   |       |     |  |   |   |   |  |
|    |     |      |   |                               |          |          |   |      |      |     |            |   |      |   |       |     |  |   |   |   |  |
|    |     |      |   |                               |          |          |   |      |      |     |            |   |      |   |       |     |  |   |   |   |  |
|    |     |      |   |                               |          |          |   |      |      |     |            |   |      |   |       |     |  |   |   |   |  |
|    |     |      |   |                               |          |          |   |      |      |     |            |   |      |   |       |     |  |   |   |   |  |
|    |     |      |   |                               |          |          |   |      |      |     |            |   |      |   |       |     |  |   |   |   |  |
|    |     |      |   |                               |          |          |   |      |      |     |            |   |      |   |       |     |  |   |   |   |  |
|    |     |      |   |                               |          |          |   |      |      |     |            |   |      |   |       |     |  |   |   |   |  |
|    |     |      |   |                               |          |          |   |      |      |     |            |   |      |   |       |     |  |   |   |   |  |
|    |     |      |   |                               |          |          |   |      |      |     |            |   |      |   |       |     |  |   |   |   |  |

1. To embed an existing video stored in your local machine, click the Video icon in the toolbar:

| 6   | Sourc | e   [ | à | Ē    |    | Х                     | 6        |    |   |          | Þ   | Q, Ŀ       | à A | ş. | æ | ę  |   |             | _        |       |   |   |   |   |  |
|-----|-------|-------|---|------|----|-----------------------|----------|----|---|----------|-----|------------|-----|----|---|----|---|-------------|----------|-------|---|---|---|---|--|
| В   | I     | U     | s | ײ    | ײ  | <u>I</u> <sub>x</sub> | 1=<br>2= | •= | 1 | E 99     | DIV | ≣          | ≘   | =  | ■ | 1  | 0 | You<br>Eitt | <b>5</b> | <br>= | ٢ | Ω | Ì | ۲ |  |
| Sty | les   | -     |   | Form | at | •                     | Font     | -  | F | ont Size | •   | <u>A</u> - | A   |    | 8 | _0 |   |             |          |       |   |   |   |   |  |

#### 2. Select Browse Server:

| es - Format - | Width Height                                                                   |                                                                                                    |
|---------------|--------------------------------------------------------------------------------|----------------------------------------------------------------------------------------------------|
|               | 400 300<br>Use Video JS player<br>Source video<br>Source video<br>Source video | video2021719124557       Browse Server       Video type       Browse Server       Video type       Browse Server       Video type       OGV |
|               | Poster image                                                                   | Browse Server<br>Cancel OK                                                                                                    |

3. The CKFinder will open:

| •••                                                            | CKFinder                                                                                                    |   |
|----------------------------------------------------------------|----------------------------------------------------------------------------------------------------|---|
| https://ronnie-dem                                             | o.myintranet.com/lib/ckfinder/ckfinder.html?application=news&CKEditor=message_body&CKEditorFuncNum=1&langCode=en                                                                                                    | Q |
| Folders<br>Polia<br>Polia<br>Polia<br>Pocie<br>Pocie<br>Basket | Image: Comparison of the second of the second o |   |
|                                                                | 6 files                                                                                                    |   |

4. Select Upload in the toolbar. Locate the video file on your local machine and click Open:

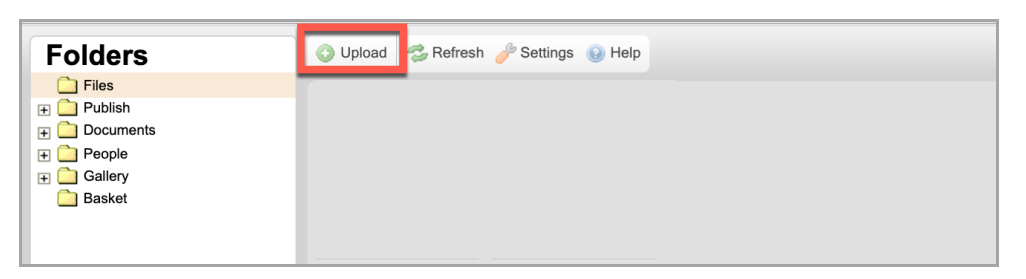

5. The CKFinder will then upload your file to the Intranet:

| Folders              | Upload 🗇 Refresh 🥜 Settings 🕠 Help  |           |
|----------------------|-------------------------------------|-----------|
| Files                | Total Files: 1 Total Size: 11.19 MB | Add Files |
| Documents     People | Uploaded 40.2% - 4.50 MB            | Cancel    |
|                      | Claromentis Demo.mp4 - 11.19 MB     | Cancel    |
|                      | Uploaded 40.2%                      |           |
|                      |                                     |           |
|                      |                                     |           |
|                      |                                     |           |
|                      |                                     |           |
|                      |                                     |           |

6. Double-click to select the file:

| Folders                                                                                                    | 🔇 Upload 🖏 Refresh 🥜 Settings 🔒 Help                |
|----------------------------------------------------------------------------------------------------|-----------------------------------------------------|
| Folders       Files       10       11       12       12       12       12       12       12       12       12       12       12       13       14       14       15       16       16       17       18       18       18       18       18       18       18       10       10       10       10       10       10       10       10       10       10       10       10       10       10       10       10       10       10       10       10       10       10       10       10       10       10       10       10       10       10       10       10       10       10       10       10       10       10 <th>Upload Refresh Settings Holp<br/>Claroments Demo.mp4</th> | Upload Refresh Settings Holp<br>Claroments Demo.mp4 |
|                                                                                                    |                                                     |

7. Once selected, you will be taken back to the CKEditor window and a URL will be auto-populated in the Source Video field:

| ☑ Use Video JS player         Source video       Video type         /appdata/news/images/Claromentis <sup>c</sup> Browse Server         MP4 ✓         Source video       Browse Server         WebM ✓         Source video       Browse Server         OGV ✓         Poster image       Browse Server         Or       OK | Is         X           Height         Id           300         video2021719125538 |
|----------------------------------------------------------------------------------------------------|-----------------------------------------------------------------------------------|
| Source video       Browse Server       Video type         Source video       Browse Server       OGV ✓         Poster image       Browse Server       OK                                                                                                    | player<br>Mages/Claromentis <sup>4</sup> Browse Server MP4 ✔                      |
| Browse Server    OGV    Poster image    Browse Server      Cancel                                                                                                    | Browse Server WebM Video type                                                     |
| Cancel                                                                                                    | Browse Server OGV V                                                               |
|                                                                                                    | Cancel                                                                            |
|                                                                                                    |                                                                                   |

#### 8. Click **OK** - the video will be embedded:

| O Source   Q 前   B X ⊡ Î Î Î I   ← → Q 5              | a ng - co co in |           |       |
|-------------------------------------------------------|-----------------|-----------|-------|
| $\begin{array}{c ccccccccccccccccccccccccccccccccccc$ | * # # 🖬 🖻 🧿     | 🖿 📽 📕 🚍 😳 | Ω 🖷 🛞 |
| Styles - Format - Font - Font Size -                  |                 |           |       |
|                                                       |                 |           |       |
|                                                       |                 |           |       |
|                                                       |                 |           |       |
|                                                       |                 |           |       |
| VIDEO                                                 |                 |           |       |
|                                                       |                 |           |       |
|                                                       |                 |           |       |
|                                                       |                 |           |       |
|                                                       |                 |           |       |
| body                                                  |                 |           | 4     |

Please note: The video will only playback once the article has been added/published or the page content area has been submitted.

# Embedding a video pre-uploaded into the Documents application

1. To embed an existing video stored in Documents, select Browse Server.

2. Choose **Documents** from the file structure in the CKFinder:

| Folders    | 💿 Upload 🐉 Refresh 🥜 Settings 🔞 Help |
|------------|--------------------------------------|
| Files      |                                      |
| TH Publish |                                      |
| - Channet  | The folder is empty.                 |
| Documents  |                                      |
| + 🗋 People |                                      |
| Gallery    |                                      |
| Basket     |                                      |
|            |                                      |
|            |                                      |
|            |                                      |
|            |                                      |
|            |                                      |
|            |                                      |
|            |                                      |
|            |                                      |
|            |                                      |
|            |                                      |
|            |                                      |
|            |                                      |
|            |                                      |
|            |                                      |
|            |                                      |
|            |                                      |
|            |                                      |
|            |                                      |
|            |                                      |
|            |                                      |
|            |                                      |
|            |                                      |
|            |                                      |
|            |                                      |
|            |                                      |
|            |                                      |
|            |                                      |
|            |                                      |
|            |                                      |
|            |                                      |
|            |                                      |

3. Locate the video file in the Document Management System.

4. Double-click to select the file and a URL will be auto-populated in the Source Video field.

5. Click  $\mathbf{OK}$  and the video will be embedded in the page.

Reminder: The video will only playback once the article has been added/published or the page content area has been submitted.

# Video embeds for content hosted by an external provider

This option requires less set-up as the video itself is not uploaded into the Intranet, instead, we just use its URL or embed code provided by the host to display it.

Please note: videos must be publicly accessible to allow themselves to be embedded in the Intranet, this is controlled by external providers

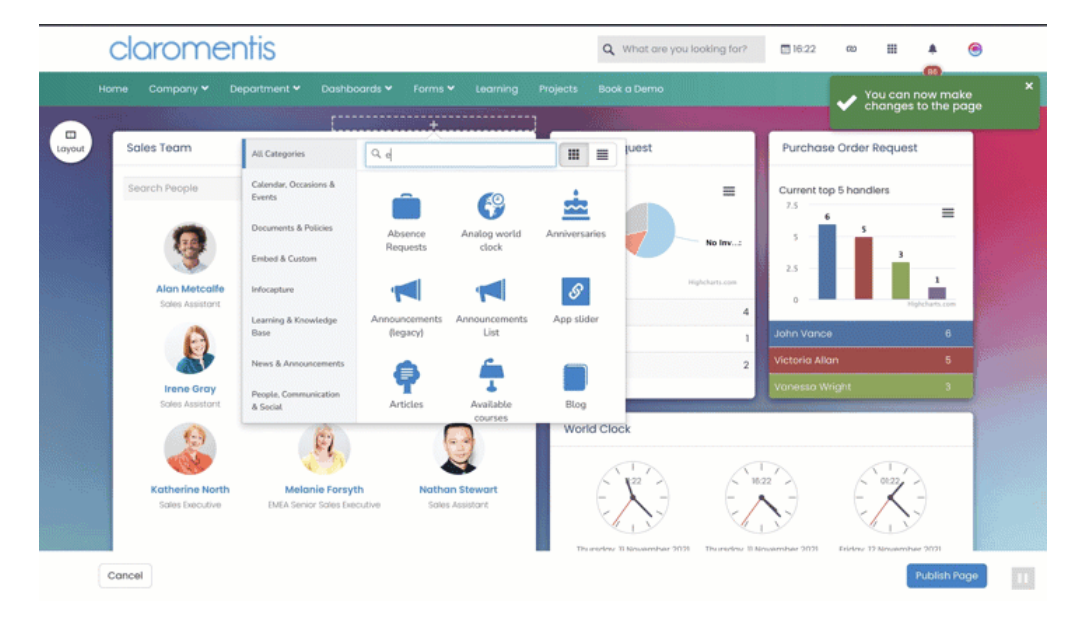

1. Use the videos URL in the embed component to display your video right on a Page:

2. The embed code provided by the host can also be used in the embed component. Use the embed code provided by the external host to embed in specific custom content applications:

|        | claromer                          | ntis                                                                                                    |                                         |                              | ٩            | What are you looking for?               | 17:00                                                                                       | ∞ ≣              | *                                                                                                | ۲ |
|--------|-----------------------------------|----------------------------------------------------------------------------------------------------|-----------------------------------------|------------------------------|--------------|-----------------------------------------|---------------------------------------------------------------------------------------------|------------------|--------------------------------------------------------------------------------------------------|---|
| н      | ome Company <del>v</del> De       | epartment 👻 Dashbo                                                                                                    | xards 🌱 🛛 Forms 🎙                       | • Learning                   | Projects Boo | k a Demo                                |                                                                                             |                  |                                                                                                  |   |
| Layout | Sales Team                        | All Categories                                                                                                    | 4. em                                   |                              |              | uest                                    | Purchase                                                                                    | Order Req        | uest                                                                                             |   |
|        | Search People                     | Calendar, Occasions &<br>Events<br>Decuments & Policies<br>Embed & Custom<br>Infocapture<br>Learning & Knowledge<br>Basie<br>News & Ansouncements<br>People, Communication<br>& Social | Announcements<br>(legacy)<br>Open items | Announcements<br>List<br>SLA | Combed       | No Inv1<br>Prijekans.com<br>4<br>1<br>2 | Current top<br>2.5 6<br>5 -<br>2.5 -<br>0 -<br>John Vance<br>Victoria Aliar<br>Vanessai Wri | s 5 handlers     | 3<br>1<br>1<br>1<br>1<br>1<br>1<br>1<br>1<br>1<br>1<br>1<br>1<br>1<br>1<br>1<br>1<br>1<br>1<br>1 |   |
|        | Nathan Stewart<br>Soles Assistant | Nigel Devies<br>Soles Director                                                                                                    | expires in<br>Olivia<br>Soles           | Stewart<br>Assistant         | World Clo    | Ek<br>11 Nonsembler 2021 Thereadors 10  | Neusember 2021                                                                              | Eristers 22 Mers | ember 3071<br>Publish P                                                                          |   |

## **News & Blogs**

1. To use an embed code from an external video hosting site such as YouTube, select the **Embed Media** icon:

| 6   | Sourc | e   [ | à | ē    |    | Х                             | 6        |          | 6 (            |       | h 4  | Þ   | Q, | ₽ţ | ABÇ . | - 69 | ez. |   |              |   |      |   |   |   |   |  |
|-----|-------|-------|---|------|----|-------------------------------|----------|----------|----------------|-------|------|-----|----|----|-------|------|-----|---|--------------|---|------|---|---|---|---|--|
| В   | I     | U     | s | ×₂   | ײ  | <u></u> <i>I</i> <sub>×</sub> | 1=<br>2= | *=<br>*= | : <u>1</u> 111 | + Idd | 99   | DIV | ≣  | 1  | 2 1   | ≡    | **  | 0 | You<br>Titte | 5 | R II | = | ٢ | Ω | ۲ |  |
| Sty | les   | -     |   | Form | at | •                             | Font     |          | -              | Font  | Size | •   | A  | -  | A٠    | 23   | _1  |   |              |   |      |   |   |   |   |  |

2. Paste the code into the Embed Media Dialog box:

| 😡 Source 🔍 💼 🗦                    | < b i i i i < > < \ i i < = = = = = = = = = = = = = = = = =                                                                                                    |
|-----------------------------------|----------------------------------------------------------------------------------------------------|
| BIUSX <sub>2</sub> x <sup>2</sup> | Embed Media Dialog $\Omega \ge 0$                                                                                                    |
| Styles - Format -                 |                                                                                                    |
|                                   | Paste Embed Code Here:<br><pre> <iframe allow="accelerometer; autoplay; clipbord-write; encrypted- media; gyroscope; picture-in-picture" allowfullscreep="" frameborder="0" height="315" src="https://www.youtube.com/embed/y59Iw0hELJ0" title="YouTube video player" width="560"><!--/iframe--> Cancel OK </iframe></pre> |
|                                   |                                                                                                    |
| body                              |                                                                                                    |

3. Click **OK** and the video will embed as an 'IFRAME' into the content area.

|          | ⊘ ≝ ≝ ‼ ⊞ ≣ ☺ Ω ⊭ ⊗ |
|----------|---------------------|
|          |                     |
| IFRAME   |                     |
|          |                     |
| body div | A                   |

Reminder: Once the article or page has been published the video will playback.

### **Knowledge Base**

- For the video to appear at the top of the page, ahead of the body

- 1. To add an embed code in a Knowledge base, use the Embed Video option.
- 2. Paste the embed code from the external provider into the Embed Video box:

| Embed Video<br>(optional) | Valid 'iframe' code only |
|---------------------------|--------------------------|
|                           | 6                        |

Please note: The video will appear at the top of your Knowledge Base article once it has been published.

### - For the video to appear in the body

1. To use an embed code from an external video hosting site such as YouTube, select the Embed Media icon

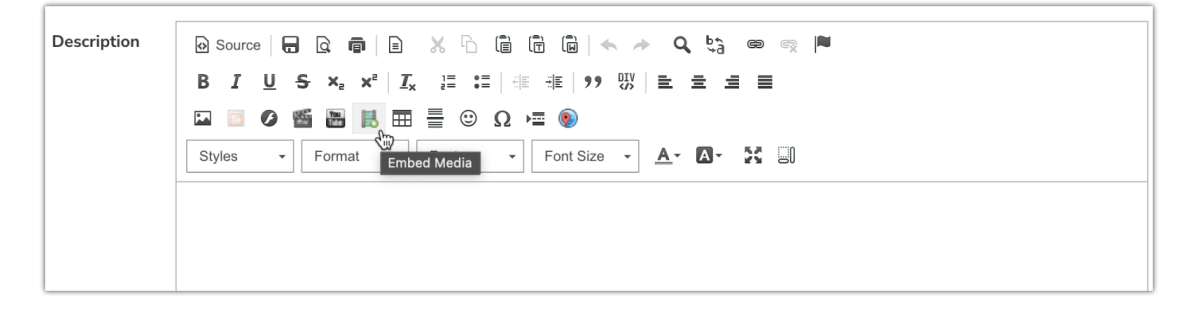

2. Paste the code into the Embed Media Dialog box:

| escription | 🕑 Source 📙 🔍 👘 🖃                           |                                                                                                    |  |
|------------|--------------------------------------------|----------------------------------------------------------------------------------------------------|--|
|            | B I U S X ST                               |                                                                                                    |  |
|            |                                            |                                                                                                    |  |
|            | Styles y Norr                              |                                                                                                    |  |
|            | Paste Em                                   | Ded Code Here:                                                                                                    |  |
|            | title="<br>title="<br>clipboar<br>allowful | fourtube video player' <u>framebordar</u> '0' allow'accelerometer; autoplay;<br>d'artiep acrypted-media; gyroscope; picture-in-picture; web-share'<br>lacreen> |  |
|            |                                            |                                                                                                    |  |
|            |                                            | •                                                                                                    |  |
|            |                                            | Cancel                                                                                                    |  |
|            |                                            |                                                                                                    |  |
|            |                                            |                                                                                                    |  |
|            |                                            |                                                                                                    |  |
|            |                                            |                                                                                                    |  |
|            |                                            |                                                                                                    |  |
|            |                                            |                                                                                                    |  |
|            |                                            |                                                                                                    |  |
|            | hody div                                   |                                                                                                    |  |
|            | body div                                   |                                                                                                    |  |

3. Click **OK** and the video will embed as an 'IFRAME' into the content area.

| Styles - Format - Font - Font Size - A | <u></u> ⊠- X 0) |
|----------------------------------------|-----------------|
|                                        |                 |
| IFRAME                                 |                 |
|                                        |                 |
|                                        |                 |

4. On saving the article your video will appear.

Created on 12 May 2014 by Hannah Door. Last modified on 30 November 2023 Tags: knowledgebase, video, embedding video, news, publish, blog